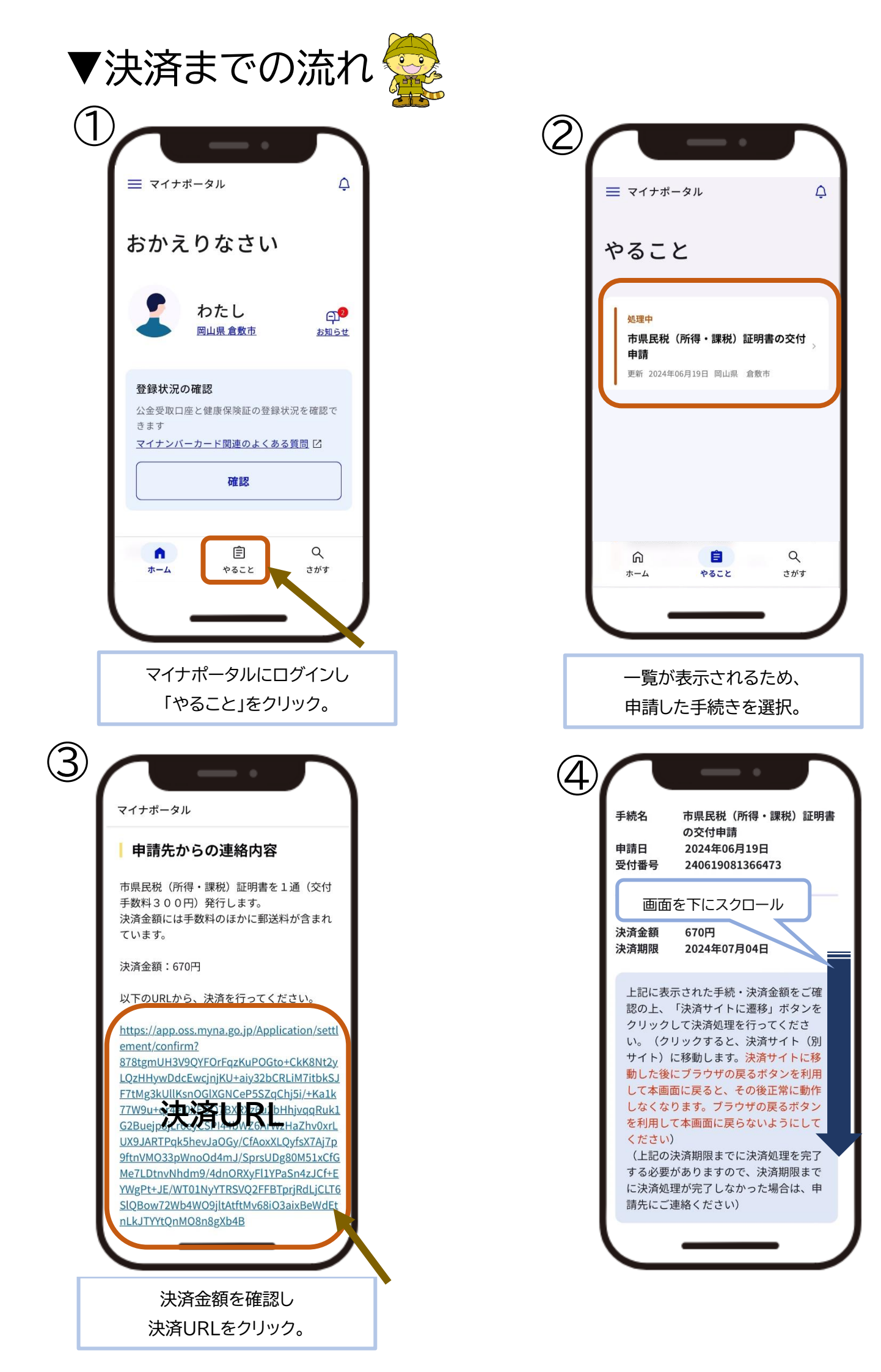

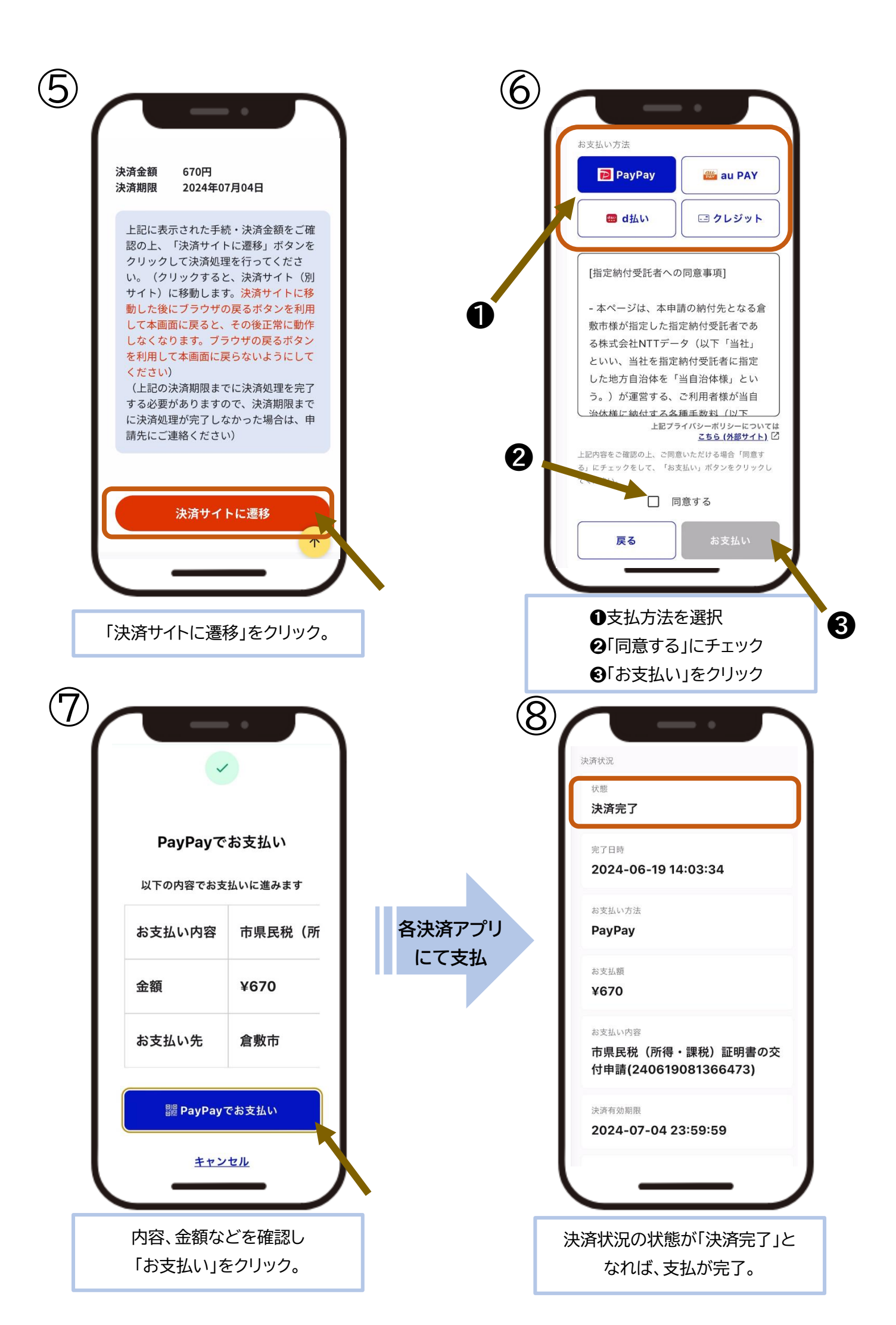

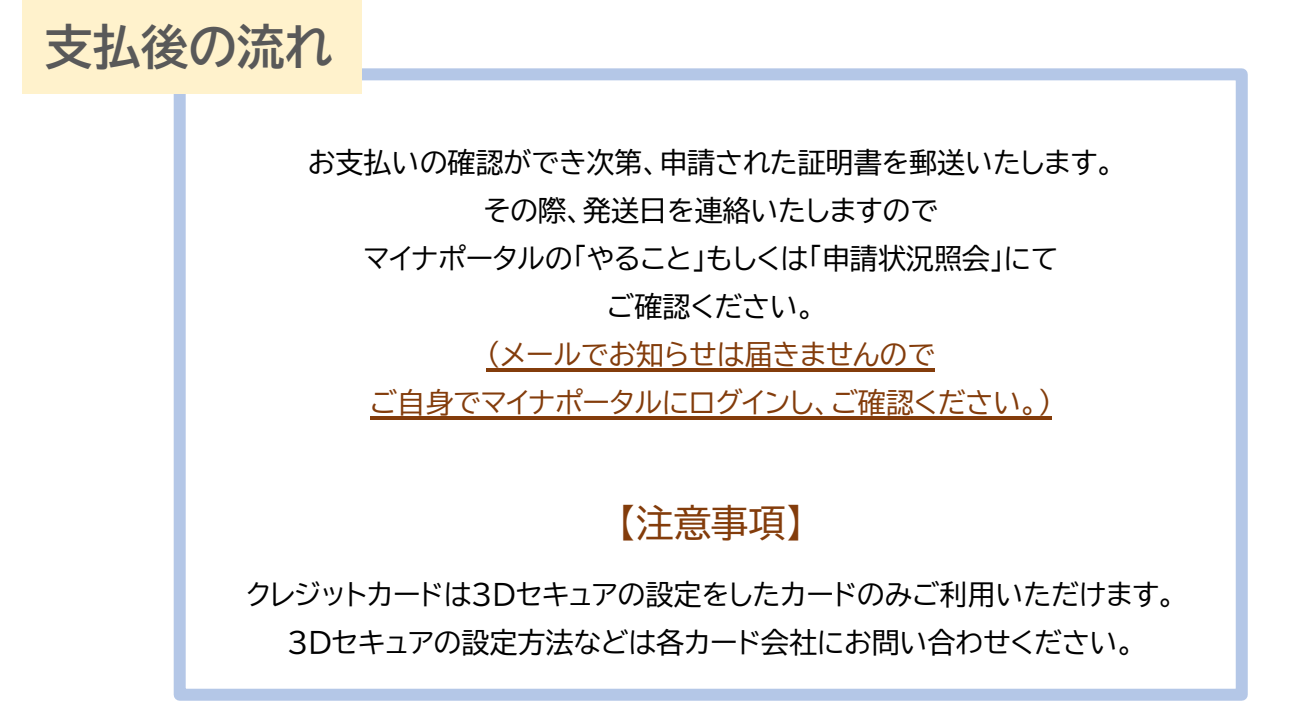

| ▼「やること」での確認                                               | ▼「申請状況照会」での確認                                                        | ▼発送後の連絡                                                          |
|-----------------------------------------------------------|----------------------------------------------------------------------|------------------------------------------------------------------|
|                                                           | マイナポータル                                                              | マイナボータル                                                          |
| やること                                                      | 申請状況照会                                                               | 市県民税(所得・課税)<br>証明書の交付申請<br>                                      |
| 完了<br>市県民税 (所得・課税) 証明書の交付<br>申請<br>更新 2024年06月26日 岡山県 倉敷市 | 照会できます。                                                              | ○ 申請が完了しました<br>2024年06月26日 14時32分更新                              |
| Thu                                                       | 申請状況・更新日順に掲載しています。<br>※申請した内容に時間がかかる場合があります。                         | 画申請日時 2024年06月19日 13時36分   ④ 受付番号 240619081366473   合申請先 岡山県 倉敷市 |
|                                                           | 市県民税(所得・課税)証<br>明書の交付申請<br>2024年06月19日申請<br>岡山県 倉敷市<br>2024年06月26日更新 | 申請先からの連絡内容<br>6月24日付けで証明書を発送しております。<br>よろしくお願いいたします。             |